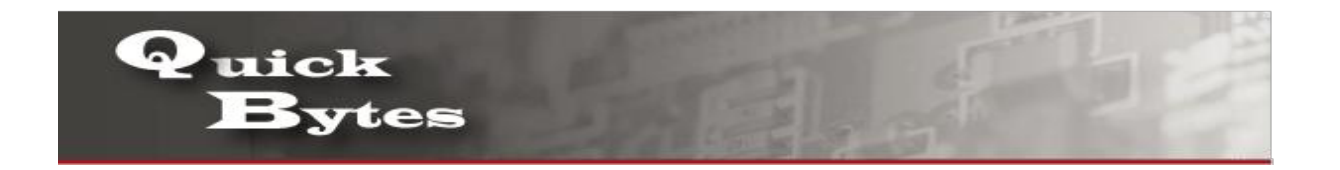

## **Connecting your Windows 11 Device to a Wireless Network**

| 1. Locate the globe icon at the bottom right of your device.                           | C → ⊕ ← ♥ ♥ ♥ ↓ × 7.03 PM<br>6/8/2021                                                       |
|----------------------------------------------------------------------------------------|---------------------------------------------------------------------------------------------|
| 2. Then, click the arrow or button next to the Wi-Fi icon to manage Wi-Fi connections. | Available Not connected   Available Not connected   Airplane mode   Accessibility   Project |
| 3. Select the network ALAMO_Guest to connect                                           | ALAMONet                                                                                    |

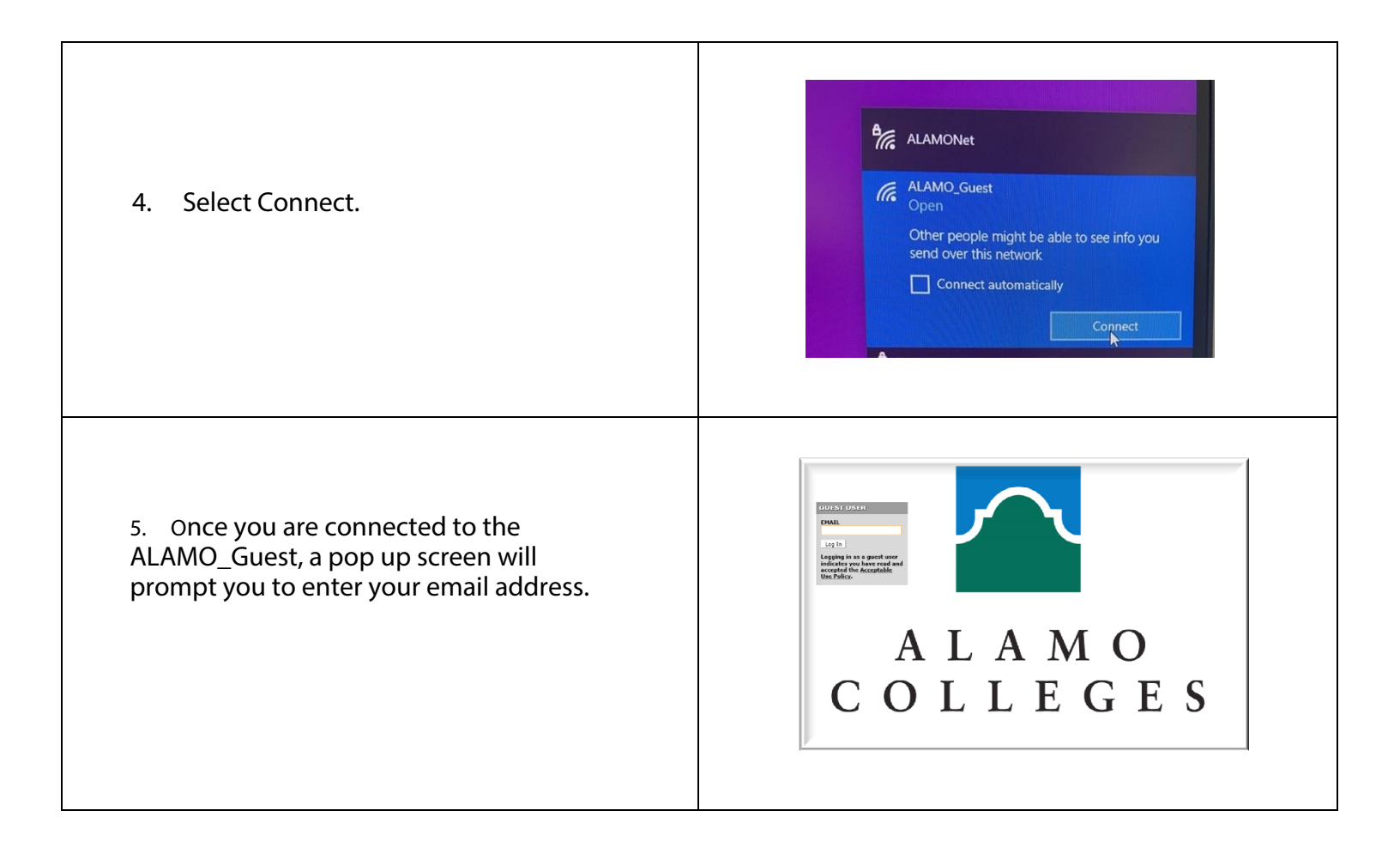